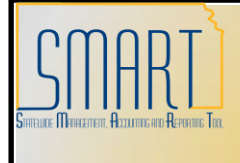

## State of Kansas POs with Denied Vendors

Statewide Management, Accounting and Reporting Tool

| Date Created:       |                                                                                          | August 21, 2013                                                                                                    |
|---------------------|------------------------------------------------------------------------------------------|----------------------------------------------------------------------------------------------------|
| Version:            |                                                                                          | 1.00                                                                                                    |
| Reason for Job aid: |                                                                                          | I receive an invoice and need to make a payment but the Vendor<br>ID is now in 'Denied' status on the PO and I've been provided with<br>an alternate Vendor ID to use, how do I make payment?<br><b>Note:</b> Once a Purchase Order has been Dispatched the Vendor<br>ID cannot be changed.                                                                                                    |
| 1.                  | Description of the issue.                                                                |                                                                                                    |
| 1.1                 | I have a Purchase Order that<br>was Dispatched prior to the<br>Vendor ID being denied.   | Maintain Purchase Order         PUrchase Order         Unit:       PO Status:       Dispatched       X         PO Do:       Budget Status:       Valid       Dispatched       X         Cope from:       Ited from Further Processing       Ited from Further Processing         PO Do:       Vendor Status:       None       Casada BackDrider         Vendor Do:       Vendor Datalia       Backorder Status:       None       Casada BackDrider         Vendor Do:       Vendor Datalia       Backorder Status:       None       Casada BackDrider         Vendor Do:       Vendor Datalia       Backorder Status:       None       Casada BackDrider         Vendor Do:       Vendor Datalia       Backorder Status:       None       Casada BackDrider         Vendor Do:       Vendor Status:       Receipt Status:       None       Casada BackDrider         Vendor Do:       Vendor Status:       BackOrder Status:       Received       To:       Casada BackDrider         Vendor Do:       Vendor Status:       BackOrder Status:       None       Casada BackDrider       Lastitic::       Calculate         PD Activities       BackOrder Status:       Received       To:       Calculate       Calculate       Calculate       Status       Lastit |
| 1.2                 | The PO now shows that the<br>Vendor name has changed<br>and there is a new Vendor<br>ID: | Maintain Purchase Order         Purchase Order         Unit:       PO Status:: Dispatched       A         PO DD:       Budget Status:: Valid       Jiii Jiiiiiiiiiiiiiiiiiiiiiiiiiiiiiiii                                                                                                    |

| 1.3 | Things to consider. | <ol> <li>The Vendor ID cannot be changed on the PO because the<br/>PO has already been dispatched.</li> </ol>                                                                                                    |
|-----|---------------------|----------------------------------------------------------------------------------------------------|
|     |                     | 2. In some cases a contract has been associated to the PO so<br>if the PO is closed and a new Requisition / PO were created<br>the release amount on the contract would be overstated. If<br>the contract has a maximum amount, the agency may not be<br>able to associate the contract to a new PO because the new<br>PO would exceed the contract maximum amount.                                                                                            |
|     |                     | 3. The PO is documentation of a contractual agreement<br>between the State of Kansas / Agency and the Vendor.<br>Ideally this documentation would not be altered, after it has<br>been dispatched, for the purpose of addressing a SMART<br>functionality issue, such as the Vendor ID being denied. The<br>SMART team realizes that there are situations in which the<br>PO must be altered; however, all other possible options<br>should be explored first. |

| 2. Steps for making payment when a Vendor ID has been denied: |                                                                                                    |                                                                                                    |  |
|---------------------------------------------------------------|----------------------------------------------------------------------------------------------------|----------------------------------------------------------------------------------------------------|--|
| 2.1                                                           | Navigation                                                                                         | Accounts Payable > Vouchers > Add/Update > Regular Entry > Add a New Value (Tab)                                                                                                    |  |
| 2.2                                                           | Leave the PO as it is.                                                                             |                                                                                                    |  |
|                                                               | On the Voucher page be sure<br>to leave the 'Vendor ID' field<br>blank.<br>Click the 'Add' button: | Wernu         VaddUpdate         Voucher Search         Outck Invoice Entry         Summary Invoice Entry         Outck Invoice Entry         Outck Invoice Entry         Outch Invoice Entry         Outch Invoice Entry         Outch Invoice Entry         Outch Invoice Entry         Outch Invoice Entry         Outch Invoice Entry         Outch Invoice Intry         Outch Invoice Intry         Outch Invoice Intry         Outch Invoice Intry         Outch Intry         Outch Intry         Payments         Batch Processes         Reverse         Pagents         Osset Management         Deal Management |  |

| 2.3 | Click the 'Purchase Order<br>Only' option from the<br>'Worksheet Copy Option'<br>drop down menu:                       | Invoice Information       Exyments       Youcher Athibutes         Business Unit:       Invoice Number:       DRT EXAMPLE         Voucher VID:       NEXT       Invoice Date:       07/20/2013       Print Invoice         Voucher Style:       Regular       Interfund Status       N/A         Copy from a Source Document       Purchase Order:       Q Copy PO       Worksheet Copy Option:       None         Vendor:       Q       Purchase Order:       Q Copy PO       Worksheet Copy Option:       None         Vendor:       Q       Purchase Order:       Q Copy PO       Worksheet Copy Option:       None         Vendor:       Q       Purchase Order:       Q Copy PO       Worksheet Copy Option:       None         Vendor:       Q       Purchase Order:       Q Copy PO       User Now       B       None         Vendor:       Q       Purchase Order:       Control Group:       Accounting Date:       00/21/2013       B       None         *Address:       Advanced Vendor Search       *Currency:       0.00       Calculate       Session Defaults         Lease Number:       Q       Packing Slip:       Packing Slip:       Session Defaults       0.00         Invoice Lines       Userount       Description       <                                                                                                    |
|-----|----------------------------------------------------------------------------------------------------|----------------------------------------------------------------------------------------------------|
|     |                                                                                                    | Ship To SpeedChart                                                                                                    |
| 2.4 | Search for the PO, click the<br>PO line to be pulled into the<br>voucher and click the 'Copy<br>Selected Line' button: | Copy Worksheet Text Inter Control of Copyrelation of Texportation PD Demonstration PD Demonstration PD Demon |
| 2.5 | Change the Vendor ID.                                                                                                  | Invoice Information       Payments       Voucher Attributes         Business Unit:       Invoice Number:       DRT EXAMPLE         Voucher ID:       NEXT       Invoice Date:         Voucher Style:       Regular         Setoff Status:       Not Processed by Setoff       Interfund Status         Voucher Style:       Purchase Order:       Print Invoice         Vendor:       00000049995       Pay Terms:       00 Q Due Now         Vendor:       00000049995       Pay Terms:       00 Q Due Now       Basis Dt Type Inv Date         Name:       BROYLESIN-001 Q       Control Group:       002 (1/2013)       Comments(0)         Address:       1       Address:       1       Address:       Non Merchandise Summary         "***NEW NAME*****USE 422581       Postory Status       Non Merchandise Summary       Total:       Session Dafaults         1303 N 9TH ST       HUMBOLDT, KS 66748-0245       Lease Number:       Quantity UOM       Unit Price       Extended Amount         Invoice Lines       Invoice Lines       Doastor Creation of the doated Discord Discord Creation       Session Dafaults                                                                                                    |

|     |                                | Invoice Information Payments Voucher Attributes                                                                                                    |    |
|-----|--------------------------------|----------------------------------------------------------------------------------------------------|----|
|     |                                | Business Unit: Invoice Number: DRT EXAMPLE                                                                                                    |    |
|     |                                | Voucher ID: NEXT Invoice Date: 0//20/2013                                                                                                    |    |
|     |                                | Setoff Status: Not Processed by Setoff Interfund Status N/A                                                                                                    |    |
|     |                                | Company of Course Designment                                                                                                    |    |
|     |                                | Copy from a Source Document                                                                                                    |    |
|     |                                | Po unit: Purchase order: Copy Fo Worksneet Copy Option: None                                                                                                    |    |
|     |                                | Vendor:         0000422581         Pay Terms:         00         Due Now         Basis Dt Type Inv Date           Name:         BROVLES PE-001         Control Group:         \$1000000000000000000000000000000000000 | ι. |
|     |                                | CO<br>522 W COMMERCIAL ST                                                                                                    |    |
|     |                                | SPRINGFIELD, MO 65803-2632                                                                                                    |    |
|     |                                | Lease Number:                                                                                                    |    |
|     |                                | Facking Sip.                                                                                                    |    |
|     |                                |                                                                                                    |    |
| 2.6 | Select the 'Comments' link on  | Voucher Comments (Maximum number of characters allowed for comments is 254)                                                                                                    |    |
|     | the 'Invoice Information' page | The Vendor name changed after PO 0000012953 was dispatched. The original Vendor ID was                                                                                                    |    |
|     | and enter a comment            | 0000049995 and the new vendor ID is 0000422581.                                                                                                    |    |
|     | explaining that the Vendor     |                                                                                                    |    |
|     | nome has changed               |                                                                                                    |    |
|     | name has changed.              |                                                                                                    |    |
|     |                                |                                                                                                    |    |
|     |                                | · ·                                                                                                    |    |
|     | Save and Approve the           | OK Cancel                                                                                                    |    |
|     | voucher.                       |                                                                                                    |    |
|     |                                |                                                                                                    |    |
| 2.7 | After the next hourly batch    | Summary Related Documents Invoice Information Payments Voucher Attributes Error Summary                                                                                                    |    |
|     | processes run, the voucher     | Business Unit: Invoice Date: 07/20/2013                                                                                                    |    |
|     | will have a match exception    | Voucher ID: 00090593 Invoice No: DRT EXAMPLE                                                                                                    |    |
|     | Click the 'Exceptions' link:   | Voucier style: Regular invoice rotai: 16,843.54 USD<br>Contract ID:                                                                                                    |    |
|     |                                | Vendor Name: BROYLES PETROLEUM EQUIPMENT CO Pay Terms: Due Now                                                                                                    |    |
|     |                                | 522 W COMMERCIAL ST Voucher Source: Online<br>SPRINGFIELD, MO 65803-2632                                                                                                    |    |
|     |                                | Entry Status: Postable 💋 Origin: ONL                                                                                                    |    |
|     |                                | Match Status: Exceptions Created: 08/21/2013                                                                                                    |    |
|     |                                | Pertorna Status: Pertorna Status: Unposted Modified: 08/21/2013                                                                                                    |    |
|     |                                | Modified By: DA00KXH                                                                                                    |    |
|     |                                | Setoff Status Not Processed by Setoff                                                                                                    |    |
|     |                                | ERS Type: Not Applicable                                                                                                    |    |
|     |                                | Budget Status: Not ChKd Close Status: Open                                                                                                    |    |
|     |                                | Buddet wild                                                                                                    |    |
|     |                                | *View Related Payment Inquiry  Go                                                                                                    |    |
|     |                                | Save Add Dupdate/Display                                                                                                    |    |
|     |                                | Summary   <u>Related Documents</u>   <u>Invoice Information</u>   <u>Payments   Voucher Attributes   Error Summary</u>                                                                                                |    |

| 2.8 | The 'Match Exception               | Match Exception Workbench Details                                                                                                    |
|-----|------------------------------------|----------------------------------------------------------------------------------------------------|
|     | Workbench Details' page will       | Business Unit: 27600 KDOT Voucher: 00090593 Invoice: DRT EXAMPLE                                                                                                    |
|     | onen                               | Vendor: 0000422581 Vendor SetID: SOKID Vendor Location: 001                                                                                                    |
|     | open.                              | Vendor Name BROYLES PETROLEUM Match Due Date: 08/21/2013 Invoice Date: 07/20/2013<br>EQUIPMENT CO                                                                                                    |
|     | The agency should review all       | Updated By: DA00KXH Due Date: 07/20/2013 Matched DaWill override                                                                                                    |
|     | match exceptions in order to       | Gross Amt: 16843.54 USD Control Group: Match Status: "Match Exce plons Exist                                                                                                    |
|     | determine the appropriate          | Nath Evention Summary                                                                                                    |
|     |                                    | Document Details                                                                                                    |
|     | action. In this specific           | Line Details First I of 1 D Last                                                                                                    |
|     | situation, it is appropriate and   | Voucher Line Number: 1 Voucher Line Match Action:                                                                                                    |
|     | recommended to override the        | PO Business Unit: 27600 PO Number: 0000012200 Will override                                                                                                    |
|     | match exception.                   | View Document: Purchase Organization on this                                                                                                    |
|     |                                    | Line Document Details Document Id: 27600 00x0040050 - 0x                                                                                                    |
|     |                                    | Match Rules Override Options                                                                                                    |
|     |                                    | Details <u>Match Rule Voucher Purchase Order Receiver</u>                                                                                                    |
|     |                                    | Vendor does not equal PO vendor 0000422581 0000049995                                                                                                    |
|     |                                    | 16843.54 16843.54                                                                                                    |
|     |                                    | Life to Date Voucher Amount > PO Schedule 16843.54 16843.54 Amount +                                                                                                    |
|     |                                    | Notes         Notes         Notes <t< td=""></t<> |
|     |                                    | Image: Non-Additional System         PO Price with PO Percent         16843.54000         16843.54000                                                                                                    |
|     |                                    |                                                                                                    |
| 2.9 | To override the match              | Match Exception Workbench Details                                                                                                    |
| 2.0 | exception at the line level        |                                                                                                    |
|     | coloct 'Override' from the         | Vendor: 0000422581 Vendor SetiD: SOKID Vendor Location: 001                                                                                                    |
|     | select Overnue from the            | Vendor Name BROYLES PETROLEUM Match Due Date: 08/21/2013 Invoice Date: 07/20/2013<br>EQUIPMENT CO                                                                                                    |
|     | Voucher Line Match Action          | Updated By: DA00KXH Due Date: 07/20/2013 Matched Date: 08/21/2013                                                                                                    |
|     | drop down box.                     | Gross Amt: 16843.54 USD Control Group: Match Type:                                                                                                    |
|     | Click the 'Apply' button           | Match Exception Summary                                                                                                    |
|     | Click the Apply button             | Document Details                                                                                                    |
|     | <b>NOTE:</b> If there are multiple | Line Details Find   View All First 1 of 1 I of 1 Last                                                                                                    |
|     | lines with match exceptions        | Voucher Line Number: 1 Voucher Line Match Action:                                                                                                    |
|     | agoncios should roviow oach        | Line Number: 22 Schedule Number:                                                                                                    |
|     | line execution                     | View Document: Purchase Order                                                                                                    |
|     | ine exception.                     | Match Rules                                                                                                    |
|     | To override <b>all</b> lines with  | Rules Override Options ETTIN                                                                                                    |
|     | exceptions use the 'Voucher        | O Law     Instantation       O Law     Vendor does not equal PO vendor       00000422581     0000049995                                                                                                    |
|     | Acteb Action' dran down how        | Life to Date Voucher Amount > PO Schedule 16843.54 16843.54                                                                                                    |
|     | Match Action drop down box         | Life to Date Voucher Amount > PO Schedule 16843.54 16843.54                                                                                                    |
|     | located in the top portion of      | Amount +<br>Noucher Line Price <> PO Price with PO Amount 46043 E4000 46043 E4000 46043 E4000                                                                                                    |
|     | the page.                          | T 10043.34000 10043.34000                                                                                                    |
|     | To override <b>individual</b> line |                                                                                                    |
|     |                                    |                                                                                                    |
|     | match exceptions, use the          |                                                                                                    |
|     | 'Voucher Line Match Action'        |                                                                                                    |
|     | drop down box located under        |                                                                                                    |
|     | the 'Line Details' heading         |                                                                                                    |
|     | the Enterbotano fielding.          |                                                                                                    |

| 2.10 | At this point there are a<br>couple options. Matching can<br>be manually started by<br>selecting the 'Matching'<br>option from the 'Action' drop<br>down box and clicking the<br>'Run' button: | Hermis:       UU       DUE NOW       Origin:       ONL       Match Status:       Match Exception Status:         Gross Amt:       16843.54       USD       Control Group:       Match Type:         Match Exception Summary       Voucher Match Action: <ul> <li>Apply</li> <li>Document Details</li> <li>First Status:</li> <li>First Status:</li> <li>Voucher Line Number:</li> <li>Voucher Line Match Action:</li> <li>Override</li> <li>Apply</li> </ul> PO Business Unit:         27600         PO Number:         0000012953           Line Number:         22         Schedule Number:         1           View Document:         Purchase Order             Line Document Details         Document:             Uino Number:         22         Schedule Number:         1           Line Document Details         Document:             Match Drules         Document Idt:                                                                                                    |
|------|----------------------------------------------------------------------------------------------------|----------------------------------------------------------------------------------------------------|
|      |                                                                                                    | Rules       Override Options       Image: Override Options         Details       Match Rule       Voucher       Purchase Order       Receiver         Image: Override Options       Image: Override Options       Image: Override Options       Image: Override Options       Receiver         Image: Override Options       Image: Override Options       Image: Override Options       Image: Override Options       Receiver         Image: Override Options       Image: Override Options       Output       Purchase Order       Receiver         Image: Override Options       Image: Override Options       Image: Override Options       Output       Purchase Order       Receiver         Image: Override Options       Image: Override Options |
| 2.11 | Second option is to select the<br>'Save' button and allow the<br>next hourly batch processes<br>to match the voucher.                                                                          | Match Exception Workbench Details         Business Unit:       27600 KDOT       Voucher:       00090593       Invoice:       DRT EXAMPLE         Vendor:       0000422581       Vendor SettD:       SOKID       Vendor Location:       001         Vendor Name       BROVLES PETROLEUM       Match Due Date:       09/21/2013       Invoice:       0021/2013         Updated By:       DAOKOH       Due Date:       07/20/2013       Match Attus:       Match Exceptions Exist         Gross Amt:       16843.54       USD       Control Group:       Match Status:       Match Exceptions Exist         Match Exception Summary       Voucher Line Match Action:       ✓ Apply       Doounent Details       Voucher Line Match Action::       ✓ Vertide < Apply                                                                                                    |

| 3.  | 3. Strategies for Vendor Updates by Central                                                                                           |                                                                                                    |  |
|-----|----------------------------------------------------------------------------------------------------|----------------------------------------------------------------------------------------------------|--|
|     | Scenario                                                                                                    | Action Taken                                                                                                    |  |
| 3.1 | A mistake of fact has been<br>made when entering Vendor<br>information.<br>Example: TIN entered<br>incorrectly OR name<br>misspelled. | <ul> <li>Vendor ID will stay active, no new vendor ID.</li> <li>If TIN is being corrected, the Location code will be updated with a new effective dated row [Jan 1<sup>st</sup> of current year] and the correct TIN entered.</li> </ul> |  |
| 3.2 | Vendor ownership has<br>changed and vendor is given                                                                                   | The Status on the Vendor ID will be changed to 'Denied'                                                                                                    |  |

|     | a new TIN.                                                                                                | and a new Vendor ID will be created.                                                                                                    |
|-----|----------------------------------------------------------------------------------------------------|----------------------------------------------------------------------------------------------------|
|     | Example: Corporation A has<br>bought out Corporation B.                                                   | <ul> <li>If the state has entered into a contract with the vendor,<br/>additional steps are required:</li> </ul>                                                                                                    |
|     |                                                                                                    | <ul> <li>Agencies will continue to pay out on existing POs<br/>by using the steps outlined in this job aid.</li> </ul>                                                                                                    |
|     |                                                                                                    | <ul> <li>Procurement and Contracts staff will change the<br/>end date on the original contract to the date that<br/>the new contract is created. [Example: Original<br/>contract 12345 expires on 08/21/2013; new<br/>contract 34256 is created on 08/21/2013]</li> </ul>      |
|     |                                                                                                    | <ul> <li>On the original contract, the 'Allow Open Item<br/>Reference' will be deselected so that the contract is<br/>not available to agencies from the drop down box<br/>when creating new requisitions.</li> </ul>                                                          |
|     |                                                                                                    | <ul> <li>If the contract has a 'Contract Maximum', the new contract will reflect the remaining amount of the original contract. [Example: Original contract maximum amount = \$1,200.00 / remaining amount = \$800.00: New contract maximum amount = \$800.00]</li> </ul>      |
|     |                                                                                                    | <ul> <li>Agencies will need to use the new vendor ID and<br/>new contract number when entering requisitions<br/>after the original vendor ID has been denied.</li> </ul>                                                                                                    |
| 3.3 | Name change but the TIN<br>has not changed.<br>Example: 'Past Time'<br>changed to 'Past Time and<br>Trip' | <ul> <li>Vendor ID will stay active, no new vendor ID.</li> </ul>                                                                                                    |
|     |                                                                                                    | <ul> <li>The Vendor name will be updated on the existing Vendor<br/>ID.</li> </ul>                                                                                                    |
|     |                                                                                                    | <ul> <li>The new vendor name will display on transactions in<br/>SMART using the updated Vendor ID.</li> </ul>                                                                                                    |
|     |                                                                                                    | Example: If a PO was issued to 'Past Time' on August 1 <sup>st</sup><br>and the Vendor Name was updated to 'Past Time and<br>Trip' on August 15 <sup>th</sup> , if the PO was accessed on August<br>16 <sup>th</sup> the vendor name would display as 'Past Time and<br>Trip'. |